## **Topicz Trade Show 2025 Instructions**

ONLINE ORDERING – February 26, 2025 – March 31, 2025

## **To Order Online:**

- 1. Go to: <u>www.tradeshoweasy.com</u> (Please only use Firefox or Chrome)
- 2. Type in: top25-YOUR ACCOUNT NUMBER
- 3. Type in the password: top25 (temporary password)

| LOGIN        |       |   |
|--------------|-------|---|
| Top-25-99999 |       | * |
| •••••        |       | * |
|              | Login |   |

4. The Lobby Home Page will load. From here, you can click SHOP NOW or MENU to start ordering

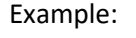

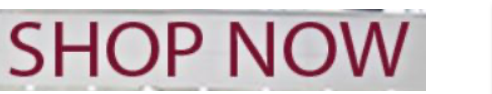

- 5. The Order Screen defaults by vendor and is listed alphabetically.
- 6. On the vendor control screen click on any vendor to view and order their deals.
- 7. Once you click on a vendor name, their deals will appear in the order screen.
- 8. Click on the Quantity box and appropriate date to enter your quantity amount to order.
- 9. Click Done to proceed to another item.
- 10. Once you order from a vendor their company name will appear in BOLD on the vendor screen.
- 11. Click on a different vendor and repeat steps 8 & 9 to place another order.
- 12. You can also click the drop down window for more options.

| Here you can view: | All Items                                                                                                    |                                                                                        |
|--------------------|----------------------------------------------------------------------------------------------------|----------------------------------------------------------------------------------------|
| nere you can view. | Major Sponsors Items<br>VIP Booths<br>New Items<br>Purchased<br>Videos from Manufacturers                          | All Items<br>Major Prize Sponsors<br>V.I.P. Booths<br>New Items<br>Purchased<br>Videos |
|                    | Manufacturer Detail Documents<br>History Items <i>(Total Purchases from June 2020 – August 2020)</i><br>Categories | Resource & POS Documents<br>History Items<br>Categories                                |

13. To view ALL of the vendors you have ordered from click on the ORDER REPORTS/COMPLETE ORDER button on top right. Here you can view and print your order summary.

ORDER REPORTS/COMPLETE ORDER

Purchased

- 14. You can return any time prior to the close of the order site and edit your order.
- 15. To Change or Revise your order, Chose Drop Down and Click Purchased. Here you can edit Orders.